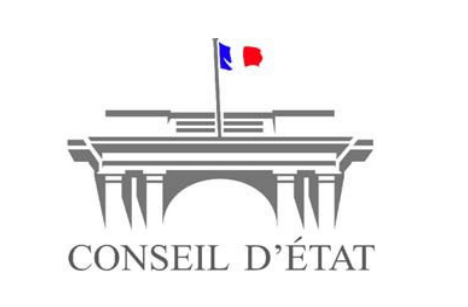

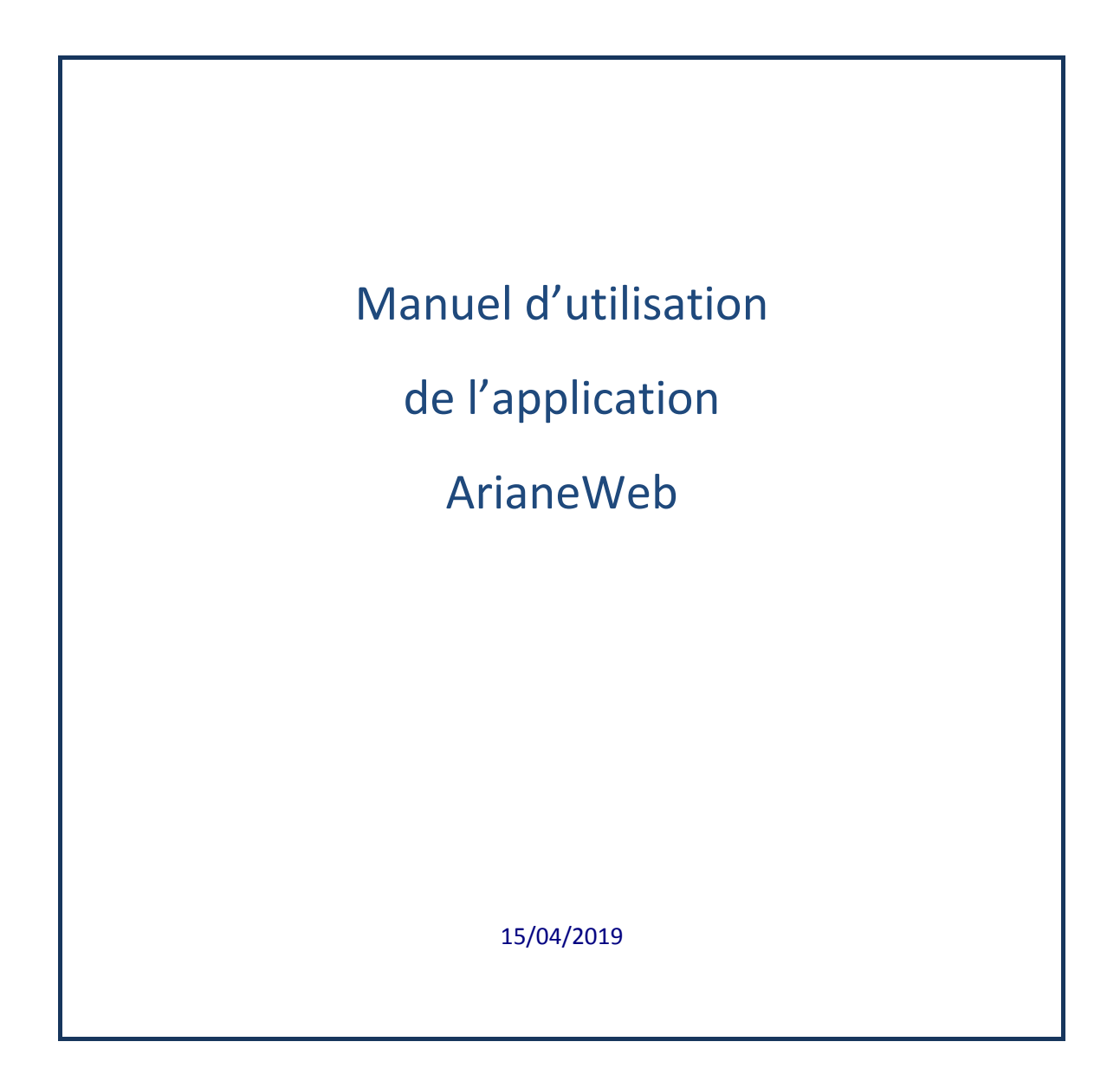

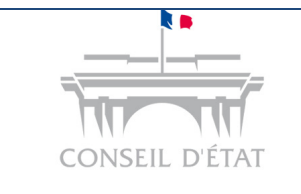

## Manuel d'utilisation

ArianeWeb

Version du 15/04/2019

| 1.    | Quels navigateurs utiliser ?                                                 |
|-------|------------------------------------------------------------------------------|
| 2.    | Quelques notions de base                                                     |
| 3.    | Démarrer votre recherche                                                     |
| 3.1.  | L'écran de recherche                                                         |
| 4.    | Déterminer les éléments de votre recherche                                   |
| 4.1.  | Choisir le ou les fonds documentaires de votre recherche                     |
| 4.2.  | Saisir le texte de votre recherche dans la zone de recherche en plein texte4 |
| 4.3.  | Renseigner éventuellement une ou des options de recherche facultatives4      |
| 4.3.1 | . Les fonctionnalités d'assistance à la recherche5                           |
| 4.3.2 | Recherche par un nom propre7                                                 |
| 4.3.3 | Utilisation des opérateurs et des jokers7                                    |
| 4.3.4 | . Recherche à partir des chiffres                                            |
| 4.4.  | Focus sur le plan de classement de la jurisprudence administrative (PCJA)9   |
| 5.    | Lancer votre recherche                                                       |
| 5.1.  | Page de résultats                                                            |
| 5.2.  | Impression de la liste des résultats                                         |
| 5.3.  | Tri des résultats                                                            |
| 5.4.  | Les facettes                                                                 |
| 5.5.  | Visualiser et imprimer les documents                                         |
| 6.    | Annexe                                                                       |
| Liste | e des mots vides                                                             |

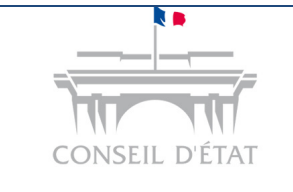

## 1. <u>Quels navigateurs utiliser ?</u>

La base ArianeWeb est optimisée pour les navigateurs web suivants :

- ✓ soit Internet Explorer 11.0 ou supérieur
- ✓ soit Firefox 23 ou supérieur
- ✓ soit Chrome 40 ou supérieur
- ✓ soit Safari 8 ou supérieur
- Adobe Reader 10.x ou supérieur
- Suite Microsoft Office : 2003, 2007, 2010, 2013 ou supérieur

#### 2. <u>Quelques notions de base</u>

- Les différentes appellations des décisions juridictionnelles : le terme « décision » est employé de manière générique ; le terme « arrêt » désigne spécifiquement les décisions collégiales des cours administratives d'appel ; le terme « jugement », les décisions collégiales des tribunaux administratifs ; le terme « ordonnance », une décision de juge statuant seul.
- Les avis contentieux : le code de justice administrative (article L. 113-1) prévoit pour le tribunal administratif ou la cour administrative d'appel saisi d'un litige posant une question de droit nouvelle présentant une difficulté sérieuse et se posant dans de nombreux litiges la faculté de renvoyer cette question pour avis au Conseil d'Etat ; les « avis » sont rendus par les différentes formations de sa section du contentieux (à ne pas confondre avec les avis rendus par ses sections administratives pour ceux-ci, voir, sur le site la base ConsiliaWeb).
- La formation de jugement : en dehors de celles du Tribunal des conflits, les décisions présentées dans cette base sont rendues dans diverses formations, soit « collégiales » (= composées de plusieurs juges), soit à juge unique. Les formations à juge unique correspondent aux procédures d'urgence (référés, notamment) ou à des affaires relativement simples à juger ; les formations collégiales sont de niveau variable, selon la difficulté de l'affaire à juger ; dans l'ordre ascendant : chambre jugeant seule ; chambres réunies ; plénière ; section ; assemblée (ces deux dernières formations n'existant qu'au Conseil d'Etat).
- La date de lecture : c'est celle à laquelle la décision a été rendue publique.
- Le code de publication : toutes les décisions de la base ont été classées en fonction de leur degré d'apport à la jurisprudence :
  - les codes A (pour le Conseil d'Etat et le Tribunal des conflits) et R (pour les autres juridictions) correspondent à l'apport le plus important ;
  - les codes B (pour le Conseil d'Etat et le Tribunal des conflits) et C+ (pour les autres juridictions) correspondent à un apport moins important ;
  - · le code C correspond aux décisions sans apport jurisprudentiel particulier.

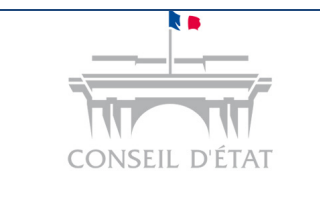

L'attribution des codes A, B, R ou C+ conduit en principe à l'établissement d'une analyse.

# 3. Démarrer votre recherche

## 3.1. <u>L'écran de recherche</u>

L'écran qui s'affiche au lancement d'ArianeWeb est désormais celui qui regroupe les fonctionnalités réparties antérieurement entre deux onglets distincts, « Recherche simple » et « Recherche avancée ».

| consell Detat Web                                                      |                                                   | Manuel utilisateur ≥<br>Contenu des fonds ≥ |
|------------------------------------------------------------------------|---------------------------------------------------|---------------------------------------------|
|                                                                        |                                                   |                                             |
| V Correction orthographique V Pluriels, féminins, conjugaisons V Acros | nymes <u>+</u>                                    |                                             |
| Fonds de jurisprudence                                                 |                                                   |                                             |
| 🔲 Décisions du Conseil d'État <u>?</u>                                 | Arrêts des cours administratives d'appel <u>?</u> |                                             |
| 🔄 Analyses du Conseil d'État <u>?</u>                                  | Analyses des cours administratives d'appel ?      |                                             |
| Conclusions des rapporteurs publics <u>?</u>                           |                                                   |                                             |
| 🔲 Décisions du Tribunal des conflits <u>?</u>                          |                                                   |                                             |
| 🗇 Analyses du Tribunal des conflits <u>?</u>                           |                                                   |                                             |
| Les décisions et analyses de 1821 à 1954 <u>&gt; Gallica</u>           |                                                   |                                             |
|                                                                        |                                                   | Rechercher                                  |

Il vous propose plusieurs fonds de documents où mener vos recherches. Ces fonds peuvent être interrogés isolément ou de manière combinée.

Le bouton <sup>Contenu des fonds</sup>≥ en haut de l'écran à droite vous permet d'obtenir des informations sur le degré d'exhaustivité des différents fonds.

En cliquant sur le 2 placé après chaque intitulé de fonds, vous avez accès à un descriptif de son contenu.

Sous ces intitulés, vous disposez d'un lien avec les décisions et analyses du Conseil d'Etat accessibles sur le site Gallica pour la période antérieure à 1954.

# 4. Déterminer les éléments de votre recherche

## 4.1. <u>Choisir le ou les fonds documentaires de votre recherche</u>

Pour sélectionner un fonds, il faut cocher la case qui précède son intitulé.

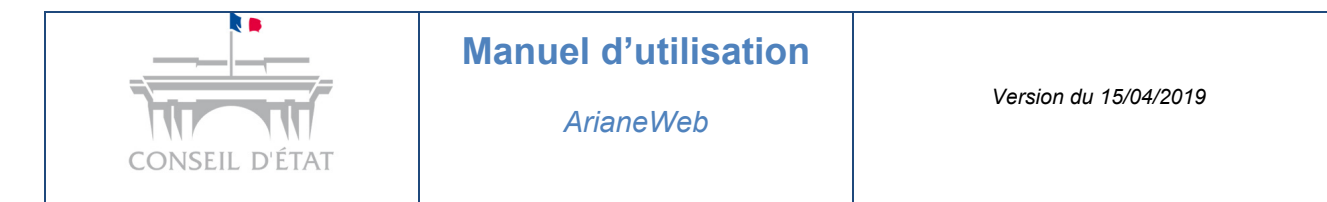

Les recherches peuvent s'effectuer dans les différents fonds simultanément.

# 4.2. <u>Saisir le texte de votre recherche dans la zone de recherche en</u> <u>plein texte</u>

| incitations à l'investissement Entrez les termes recherchés dans la zone de texte.  Correction orthographique Pluriels, féminins, conjugaisons Acronymes ± Fonds de jurisprudence  Décisions du Conseil d'État 2 Analyses du Conseil d'État 2 Analyses du Conseil d'État 2 Analyses des cours administratives d'appel 2 Conclusions des rapporteurs publics 2 Conclusions du Tribunal des conflits 2 Analyses du Tribunal des conflits 2 Analyses de 1821 à 1954 > Gallica Coptions de recherche Numéro d'affaire ou N°ECLI 2 Date de lecture entre le et le 2 Formation de jugement Abstract 2 Sens de la décision 2 Plan de classement de la juridiction administrative                                                                                                    |                                                                                                    |                 |                                                                         | Manuel utilisateur<br>Contenu des fonds |
|----------------------------------------------------------------------------------------------------|----------------------------------------------------------------------------------------------------|-----------------|-------------------------------------------------------------------------|-----------------------------------------|
| ♥ Correction orthographique ♥ Pluriels, féminins, conjugaisons ♥ Acronymes ± Fonds de jurisprudence ♥ Décisions du Conseil d'État ? Analyses du Conseil d'État ? Analyses du Conseil d'État ? Conclusions des rapporteurs publics ? Décisions du Tribunal des conflits ? Décisions et analyses de 1821 à 1954 > Gallica Options de recherche Numéro d'affaire ou N <sup>e</sup> ECLI Formation de jugement Acconduction administrative 2 Date de lecture entre le et le 2 2 Sens de la décision 2 Sens de la décision 2 2                                                                                                    | ncitations à l'investissement                                                                                                    |                 | Entrez les termes rec<br>zone de texte.                                 | herchés dans la                         |
| Fonds de jurisprudence <ul> <li>Décisions du Conseil d'État 2</li> <li>Analyses du Conseil d'État 2</li> <li>Analyses des cours administratives d'appel 2</li> <li>Analyses des cours administratives d'appel 2</li> <li>Analyses des cours administratives d'appel 2</li> <li>Conclusions des rapporteurs publics 2</li> <li>Décisions du Tribunal des conflits 2</li> <li>Analyses du Tribunal des conflits 2</li> <li>Analyses du Tribunal des conflits 2</li> <li>Analyses de 1821 à 1954 &gt; Gallica</li> </ul> Options de recherche <ul> <li>Muméro d'affaire ou N°ECLI</li> <li>Pormation de jugement</li> <li>2</li> <li>Code de publication</li> <li>2</li> <li>Sens de la décision</li> <li>2</li> </ul> Plan de classement de la juridiction administrative <ul> <li> <li> <li> <li> </li> <li> <li> <li> <li> </li> </li></li></li></li></li></li></ul>                                                                                                    | 🖉 Correction orthographique 🛛 🐨 Pluriels, féminins, conjug                                                                        | gaisons 👿 Acron | nymes <u>+</u>                                                          |                                         |
| ♥ Décisions du Conseil d'État 2<br>Analyses du Conseil d'État 2<br>Conclusions des rapporteurs publics 2<br>Décisions du Tribunal des conflits 2<br>Analyses du Tribunal des conflits 2<br>Analyses du Tribunal des conflits 2<br>Les décisions et analyses de 1821 à 1954 > Gallica<br>Options de recherche<br>Numéro d'affaire ou N°ECLI<br>Formation de jugement<br>Abstract<br>Plan de classement de la juridiction administrative<br>Plan de classement de la juridiction administrative<br>Arrêts des cours administratives d'appel 2<br>Analyses des cours administratives d'appel 2<br>Analyses des cours administratives d'appel 2<br>Analyses des cours administratives d'appel 2<br>Analyses des cours administratives d'appel 2<br>Analyses des cours administratives d'appel 2<br>Décisions du Tribunal des conflits 2<br>Les décisions et analyses de 1821 à 1954 > Gallica<br>Control de sectore entre le<br>et le 2<br>Sens de la décision<br>2<br>Plan de classement de la juridiction administrative<br>Plan de classement de la juridiction administrative<br>Plan de classement de la juridiction administrat | Fonds de jurisprudence                                                                                                    |                 |                                                                         |                                         |
| □ Décisions du Tribunal des conflits ?          □ Analyses du Tribunal des conflits ?         □ Analyses du Tribunal des conflits ?         Les décisions et analyses de 1821 à 1954 > Gallica         Options de recherche         Numéro d'affaire ou N°ECLI       ?       Date de lecture entre le       et le ?         Formation de jugement      ?       ?       Code de publication       ?         Abstract       ?       Sens de la décision       ?       Plan de classement de la juridiction administrative                                                                                                    | 👽 Décisions du Conseil d'État <u>?</u><br>🔄 Analyses du Conseil d'État <u>?</u><br>🔄 Conclusions des rapporteurs publics <u>?</u> |                 | Arrêts des cours administratives d<br>Analyses des cours administrative | l'appel <u>?</u><br>is d'appel <u>?</u> |
| Les décisions et analyses de 1821 à 1954 > Gallica Options de recherche Numéro d'affaire ou N°ECLI Formation de jugement Abstract Plan de classement de la juridiction administrative                                                                                                    | Décisions du Tribunal des conflits <u>?</u> Analyses du Tribunal des conflits <u>?</u>                                            |                 |                                                                         |                                         |
| Options de recherche         Numéro d'affaire ou N°ECLI       2         Formation de jugement       ••• 2         Abstract       2         Plan de classement de la juridiction administrative       ••• 2                                                                                                    | Les décisions et analyses de 1821 à 1954 <u>&gt; Gallica</u>                                                                      |                 |                                                                         |                                         |
| Numéro d'affaire ou N°ECLI     2     Date de lecture entre le     et le     2       Formation de jugement     ••• 2     Code de publication     2       Abstract     2     Sens de la décision     2       Plan de classement de la juridiction administrative     ••• 2     ••• 2                                                                                                    | Options de recherche                                                                                                    |                 |                                                                         |                                         |
| Formation de jugement     ••• 2     Code de publication     2       Abstract     2     Sens de la décision     2       Plan de classement de la juridiction administrative     ••• 2     ••• 2                                                                                                    | Numéro d'affaire ou N°ECLI                                                                                                    | 2               | Date de lecture entre le                                                | et le <u>?</u>                          |
| Abstract 2 Sens de la décision 2<br>Plan de classement de la juridiction administrative 2                                                                                                    | Formation de jugement                                                                                                    | 2               | Code de publication                                                     | 2                                       |
| Plan de classement de la juridiction administrative                                                                                                    | Abstract                                                                                                    | 2               | Sens de la décision                                                     | 2                                       |
|                                                                                                    | Plan de classement de la juridiction administrative                                                                               |                 |                                                                         | 2                                       |
|                                                                                                    |                                                                                                    |                 |                                                                         |                                         |

Si vous recherchez à partir d'une expression et que vous la placez entre guillemets, vous n'obtiendrez que les documents contenant l'expression exacte recherchée.

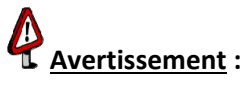

L'application ne permet pas, pour le moment, de rechercher à partir d'un texte de plus de 16 mots. La solution de contournement est de saisir à la place les mots pertinents de la phrase souhaitée. Une évolution a été demandée pour que cette fonctionnalité puisse être proposée.

## 4.3. <u>Renseigner éventuellement une ou des options de recherche</u> <u>facultatives</u>

Lorsque vous avez sélectionné un ou plusieurs fonds, des options de recherche facultatives

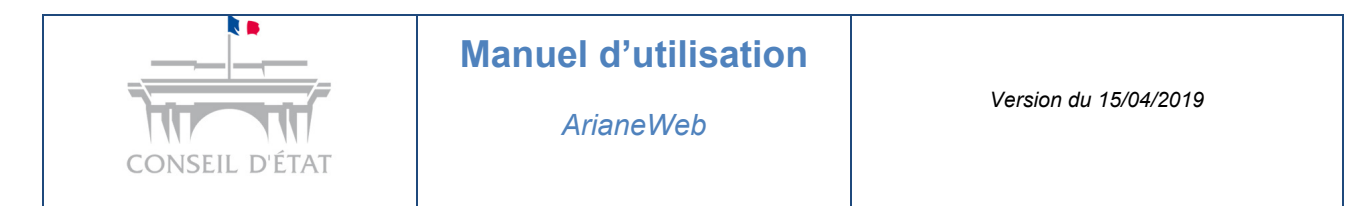

apparaissent. La liste de ces options dépend du ou des fonds sélectionnés.

Voici celles que vous propose l'écran associé à la recherche dans le fonds des décisions du Conseil d'Etat

| Ariane                                                       |                          |                                       |                   |                        |
|--------------------------------------------------------------|--------------------------|---------------------------------------|-------------------|------------------------|
| CONSEIL D'ÉTAT web                                           |                          |                                       | Manuel<br>Contenu | utilisateu<br>des fond |
|                                                              |                          |                                       |                   |                        |
| 🖉 Correction orthographique 🛛 👽 Pluriels, féminins,          | , conjugaisons 🛛 🔽 Acror | ymes <u>+</u>                         |                   |                        |
| Fonds de jurisprudence                                       |                          |                                       |                   |                        |
| 👽 Décisions du Conseil d'État <u>?</u>                       |                          | 🔲 Arrêts des cours administratives d' | appel <u>?</u>    |                        |
| 🗇 Analyses du Conseil d'État <u>?</u>                        |                          | Analyses des cours administratives    | d'appel <u>?</u>  |                        |
| Conclusions des rapporteurs publics <u>?</u>                 |                          |                                       |                   |                        |
| 🗇 Décisions du Tribunal des conflits <u>?</u>                |                          |                                       |                   |                        |
| 🗇 Analyses du Tribunal des conflits <u>?</u>                 |                          |                                       |                   |                        |
| Les décisions et analyses de 1821 à 1954 <u>&gt; Gallica</u> |                          |                                       |                   |                        |
| Options de recherche                                         |                          |                                       |                   |                        |
| Numéro d'affaire ou N°ECLI                                   | 2                        | Date de lecture entre le              | et le             | 2                      |
| Formation de jugement                                        | 2                        | Code de publication                   |                   | 2                      |
| Abstract                                                     | 2                        | Sens de la décision                   |                   | 2                      |
| Plan de classement de la juridiction administrative          |                          |                                       |                   | ••• 2                  |
|                                                              |                          |                                       |                   |                        |
|                                                              |                          |                                       | Rech              | archar                 |
|                                                              |                          |                                       | Rech              | erener                 |

En cliquant sur le 2 placé après chaque intitulé d'option, vous accédez à une aide à la saisie.

Il est possible de croiser autant d'options de recherche que vous le souhaitez.

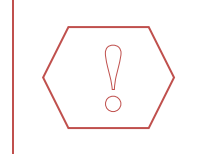

Certains termes de recherche sont considérés comme des « mots vides », c'est-à-dire des termes qui sont ignorés par le moteur de recherche.

La liste des « mots vides » figure en annexe de ce manuel.

#### 4.3.1. Les fonctionnalités d'assistance à la recherche

L'auto-complétion est active mais ne fonctionne que sur la première ligne de la fenêtre de recherche (les premiers mots tapés par l'utilisateur).

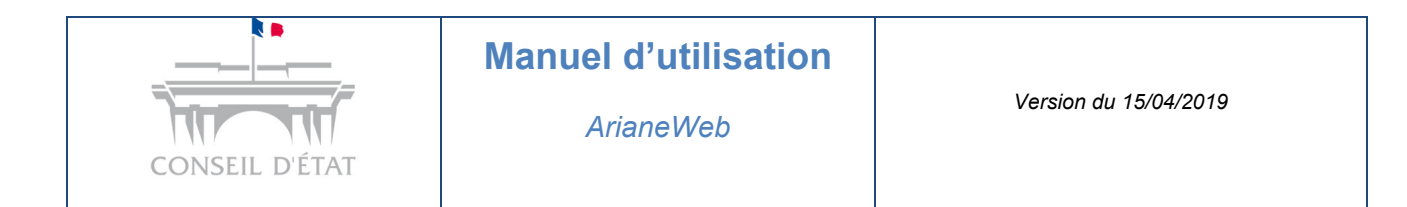

➡ Vous disposez sur cet écran de trois fonctionnalités d'assistance à la recherche, matérialisées par les trois cases placées immédiatement sous la zone de saisie du plein-texte, cochées par défaut :

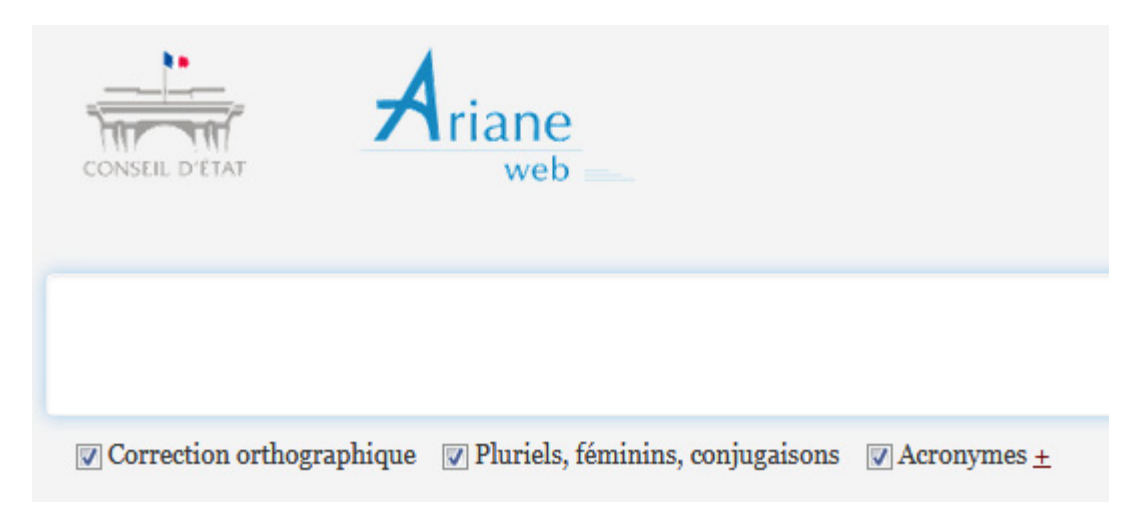

Ces options de recherche peuvent être désactivées en décochant les cases à cocher.

| 1 | Correction orthographique        | Permet de rechercher les termes saisis et ceux ayant une orthographe très pro<br>– ex : à partir de « dérogatire », elle trouvera « dérogatoire »                                                                                                    |  |  |  |  |  |
|---|----------------------------------|----------------------------------------------------------------------------------------------------|--|--|--|--|--|
|   |                                  | Attention : pour ne pas ramener trop de résultats non pertinents, elle a été réglée sur un niveau faible car sinon, en cas de recherche plein texte d'un mot rare, le moteur vous proposerait des résultats avec d'autres mots que celui recherché.                                                                                                    |  |  |  |  |  |
|   |                                  | Par ailleurs, elle ne s'appuie pas sur un dictionnaire mais sur le contenu des fonds<br>consultés : elle considère comme une orthographe correcte une orthographe<br>rencontrée un nombre de fois supérieur à un seuil, faisant en conséquence<br>remonter les seuls résultats correspondants à cette orthographe erronée mais pas<br>suffisamment rare pour être considérée comme anormale.<br>Ainsi, une recherche avec « fonctionaire » dans le fonds DCE produit les quatre<br>décisions présentant cette orthographe inexacte. |  |  |  |  |  |
| 2 | Pluriels, féminins, conjugaisons | Permet d'étendre la recherche aux formes plurielles (même irrégulières) des mots,<br>à leurs féminins et aux formes conjuguées des verbes (ainsi qu'à l'infinitif et aux<br>participes)<br>Astuce : pour effectuer une recherche élargie, pensez à utiliser le joker<br>correspondant à « * »                                                                                                    |  |  |  |  |  |

|   | CONSEIL D'ÉTAT | Manuel d'utilisation<br>ArianeWeb                                                                                                    | Version du 15/04/2019 |  |  |  |
|---|----------------|----------------------------------------------------------------------------------------------------|-----------------------|--|--|--|
| 3 | Acronymes O    | Permet de développer automatiquement pour la recherche les acronymes figura<br>dans la liste de référence (consultable en cliquant sur le <sup>o</sup> ) : par ex. « ED<br>permettra de trouver également les fichiers contenant seulement «Electricité<br>France ». |                       |  |  |  |
|   |                | Cette fonctionnalité ne s'applique qu'aux acronymes de cette liste de référen-<br>en revanche, elle réduit l'appellation développée à son acronyme éventuel : a<br>« Electricité de France » permettra de trouver les fichiers ne contenant «<br>« EDF ».            |                       |  |  |  |

#### 4.3.2. <u>Recherche par un nom propre</u>

Lors d'une recherche sur un nom propre, le moteur de recherche est susceptible de remonter un nombre de résultats trop important et éloigné de la recherche initiale si la correction orthographique est activée ( case « Correction orthographique » cochée).

Cette correction orthographique se déclenche en effet automatiquement si le nom recherché est présent dans moins de 3 documents et si la correction proposée (proche d'un nom commun ou d'un verbe) est 20 fois plus fréquente que le nom recherché.

• Exemple : recherche avec le nom propre « Valque » - si la correction orthographique est activée, Ariane proposera une recherche avec le mot « value » et les dérivés de « valoir ».

Pour désactiver la correction orthographique et n'effectuer sa recherche que sur le nom propre, décocher la case « Correction orthographique ».

#### 4.3.3. <u>Utilisation des opérateurs et des jokers</u>

Les termes recherchés peuvent être complétés par des « opérateurs » ou des « jokers ». Les « opérateurs » et « jokers » de recherche sont des mots ou des jeux de caractères spéciaux qui servent à affiner ou à étendre la recherche.

Ils peuvent être combinés pour réaliser des recherches relativement complexes.

#### ⇒ Les caractères qui peuvent être utilisés sont :

- · L'opérateur ET entre deux termes :
  - Il permet de rechercher tous les documents qui contiennent à la fois les deux termes inscrits. Cet opérateur est facultatif et s'applique par défaut pour toute recherche.
- L'opérateur OU entre deux termes :

Il permet de rechercher tous les documents qui contiennent un des deux termes inscrits ou les deux.

**<u>Attention</u>** : l'opérateur OU joue sur tout ce qui précède et tout ce qui le suit, alternativement ; par exemple, si vous voulez retrouver les décisions relatives aux contrats ou conventions relatifs à l'occupation du domaine public, la formule de recherche devra être contrat « occupation domaine public » OU convention « occupation domaine public ».

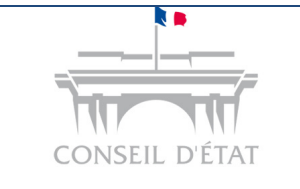

#### · L'opérateur SAUF entre deux termes :

- ✓ Il permet de rechercher tous les documents qui contiennent le premier terme mais ne contiennent pas le deuxième.
- ✓ Il ne prend en compte que le terme qui le suit immédiatement.
- Par ailleurs, cet opérateur ne prend en compte que le mot exact (en excluant les pluriels, féminins, etc.)
- ✓ Exemples : sécurité SAUF sociale permet de trouver les documents qui contiennent le terme « sécurité » mais ne contiennent pas le terme « sociale ».

#### • Les guillemets :

- ✓ Lorsqu'ils encadrent une expression, les guillemets « … » permettent de retrouver les documents qui contiennent cette expression exacte
- ✓ Rappel : les mots vides ne sont pas comptabilisés.
- Si la case « Pluriels, féminins, conjugaisons » est cochée, une lemmatisation<sup>1</sup> est effectuée et les mots vides sont ignorés.
  - ✓ Exemple : « administratif », case Pluriels, féminins, conjugaisons cochée, permet de trouver les documents qui contiennent administratif, mais également ceux qui ne contiennent que administratifs, administrative ou administratives.
- Si la case « Pluriels, féminins, conjugaisons » est décochée, il n'y a pas de lemmatisation, seuls les termes exacts sont recherchés.
  - ✓ La recherche n'est sensible ni à la casse, ni aux accents et les mots vides sont inclus dans la recherche.
  - ✓ Les guillemets désactivent la correction orthographique.
- Le point d'interrogation « ? » :
  - ✓ Il remplace n'importe quel caractère.
  - ✓ Attention, il ne remplace qu'un seul caractère.
  - Exemple : une recherche avec le terme « voi ? » permet aussi bien de retrouver les documents contenant le terme « voie » que ceux contenant les termes « voix » ou « voir » …
- · L'application ArianeWeb gère bien les traits d'union entre deux mots qui sont considérés comme des « mots vides ».
  - ✓ Cela signifie que les mots qu'ils séparent sont cherchés individuellement.
  - ✓ Il est donc inutile de remplacer le trait d'union par un « ? »

<sup>&</sup>lt;sup>1</sup> La lemmatisation désigne l'analyse lexicale du contenu d'un texte regroupant les mots d'une même famille. Chacun des mots d'un contenu se trouve ainsi réduit à son radical, appelé « lemme ». La lemmatisation regroupe les différentes formes que peut revêtir un mot, soit : le nom, le pluriel, le verbe à l'infinitif, etc.

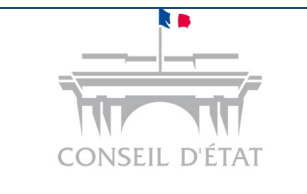

- L'étoile « \* » a la même fonction que le « ? » mais remplace de 0 à n caractères (contrairement au « ? » qui ne remplace qu'un seul caractère).
  - ✓ Exemple : une recherche avec le terme « t\*t » permet aussi bien de retrouver les documents contenant le terme « toit » que ceux contenant le terme « totalement », etc....

#### 4.3.4. <u>Recherche à partir des chiffres</u>

# Lorsque vous cherchez des chiffres composés avec un tiret, le tiret sera exceptionnellement pris en compte par le moteur.

Pour chercher l'article L. 1142-1 du code de la santé publique, vous pouvez taper tout simplement **1142-1** et **« santé publique »** (vous pouvez aussi taper « L. 1142-1 » mais il arrive que tous les résultats ne remontent pas, en fonction de la typographie du « L. » du document d'origine, notamment si le point n'a pas été saisi après la lettre). De même, avec un chiffre du type **2006-781** pour un numéro de texte.

En revanche, le moteur est susceptible de compléter le chiffre que vous indiquez : si vous cherchez 2006, vous aurez aussi la loi 2006-64.

Pour rechercher tous les articles L. 52-1 et suivants du code électoral, taper « L. 52\* » « code électoral ».

Si vous utilisez des jokers pour vos recherches de chiffres, nous vous conseillons d'utiliser le «?» (qui remplace un chiffre) plutôt que « \* » (qui remplace un nombre indéterminé de chiffres).

Par exemple, si vous cherchez des décisions ou fichages mentionnant les articles L. 1142-10 à L. 1142-19, tapez **1142-1?** plutôt que 1142-1\* : les tests ont montré que le « ? » fonctionnait mieux dans les chiffres que l'étoile. Ce point a été signalé au prestataire.

## 4.4. <u>Focus sur le plan de classement de la jurisprudence</u> <u>administrative (PCJA)</u>

Dans certains fonds documentaires indexés à ce plan, il est possible d'effectuer une recherche avancée via le cartouche d'options de recherche facultatives en tapant le numéro d'une ligne du plan de classement de la jurisprudence administrative (PCJA), ou en sélectionnant directement cette ligne dans le plan.

Cette utilisation de la numérotation du plan est adaptée aux recherches par l'option de recherche facultative « Plan de classement de la jurisprudence administrative » ; en revanche, en plein texte, elle remonte beaucoup de résultats non pertinents.

| Options de recherche                                |  |          |                          |  |       |       |   |
|-----------------------------------------------------|--|----------|--------------------------|--|-------|-------|---|
| Numéro d'affaire ou N°ECLI                          |  | 2        | Date de lecture entre le |  | et le |       | 2 |
| Formation de jugement                               |  | 2        | Code de publication      |  |       |       | 2 |
| Abstract                                            |  | <u>2</u> | Sens de la décision      |  |       |       | 2 |
| Plan de classement de la juridiction administrative |  |          |                          |  |       | ••• 3 | 2 |

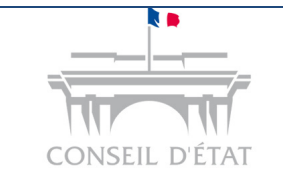

#### Manuel d'utilisation

ArianeWeb

Si vous cliquez sur les [...], l'intégralité du PCJA apparaîtra, sous la forme d'une arborescence dépliable :

| PLAN DE CLASSEMENT                                                                                                 |
|----------------------------------------------------------------------------------------------------|
| DE LA JURISPRUDENCE                                                                                                |
| ADMINISTRATIVE                                                                                                    |
| ndant à votre recherche. En cochant une ligne, vous<br>Vous avez la faculté de décocher certaines de ses<br>sions. |
| r que votre selection soit prise en compte.                                                                        |
| × Fermer Renvoyer                                                                                                  |
|                                                                                                    |
| Effacer la sélection                                                                                               |
|                                                                                                    |
|                                                                                                    |
|                                                                                                    |
|                                                                                                    |
|                                                                                                    |
|                                                                                                    |
|                                                                                                    |
|                                                                                                    |
|                                                                                                    |
|                                                                                                    |
|                                                                                                    |
|                                                                                                    |

En cliquant sur le bouton H, vous dépliez la ligne et faites apparaître ses subdivisions immédiates, et ainsi de suite pour toutes les subdivisions existantes ; pour replier, il suffit de cliquer sur ce même bouton qui est devenu  $\beth$ .

## 5. Lancer votre recherche

Pour déclencher la recherche à partir de ces choix, cliquez sur le bouton

Vous obtenez alors le nombre de documents correspondant à la recherche, ainsi que la liste des résultats.

Si, après une suspension d'utilisation l'application ne répond plus, il suffit de « **rafraîchir** » la page grâce à la touche « **F5 »** du clavier pour la rendre à nouveau active. Vous pouvez également rafraîchir

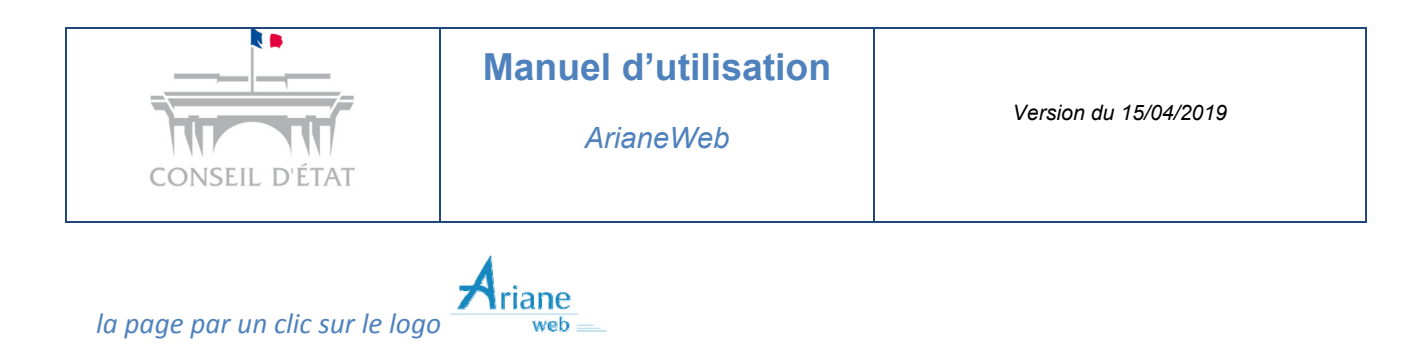

# 5.1. <u>Page de résultats</u>

Les résultats s'affichent dans l'ordre anti-chronologique de la lecture (les plus récents d'abord), par page de 50 ; il est possible de naviguer sur la/les page(s) suivante(s) grâce aux flèches présentes en bas de page  $\leq 1$  2  $\geq 2$ .

| 4546        | 4546 résultats > Imprimer la liste des résultats   |                                                 |                                                            |                                             |                                                                 |                                          |                                 |
|-------------|----------------------------------------------------|-------------------------------------------------|------------------------------------------------------------|---------------------------------------------|-----------------------------------------------------------------|------------------------------------------|---------------------------------|
|             | Fonds 🗢                                            | Juridiction 🗢                                   | Formation de<br>jugement 🗢                                 | Date de lecture<br>T                        | Numéro d'affaire<br>¢                                           | Code de<br>publication 🗢                 | Filtrer                         |
| 1           | Décisions                                          | Conseil d'État                                  | 7ème CHS                                                   | 12/07/2018                                  | 420656()                                                        | С                                        | Année date de lecture -         |
| Cons        | idérant, d'autro<br>du mai                         | e part, que le moyen<br>cché constitue un vic   | tiré de ce que la p<br>e du consentement                   | oar la CNAM sur la p<br>de la solution rete | prise en compte de la <b>T</b><br>enue par les juges du fo      | <b>VA</b> dans le coût<br>ond            | <ul> <li>         — □</li></ul> |
| 2           | Décisions                                          | Conseil d'État                                  | 10-9 CHR                                                   | 11/07/2018                                  | 410924                                                          | В                                        | — <b>□</b> ⊞ 1980 - 1989 (1361) |
| Α           | . de droits de <b>t</b> a                          | axe sur la valeur a                             | joutée et de taxe                                          | . La taxe sur la va                         | leur ajoutée grevant                                            | un bien Il                               | └─ 🗆 🗄 1979 et avant (518)      |
| dédu<br>dé  | ction de la <b>tax</b><br>duction de la <b>t</b> a | e sur la valeur ajo<br>axe sur la valeur a      | <b>utée</b> , cette exclusio<br>j <b>outée</b> ayant grevé | on A déduction<br>è les En la dédu          | de la <b>taxe sur la val</b> e<br>ction de <b>taxe sur la v</b> | eur ajoutée Il<br>aleur ajoutée,         | Code de publication +           |
| sans<br>ai  | rechercher I<br>ioutée et de la                    | .a des rappels de t<br>La taxe sur la va        | axe sur la valeur<br>deur ajoutée qui a                    | ajoutée et de taxe<br>grevé déductible      | qui concerne la taxe<br>de la taxe sur la val                   | e sur la valeur<br>eur ajoutée           | Formation de Jugement 🕇         |
|             |                                                    |                                                 | applicabl                                                  | e à cette                                   |                                                                 |                                          | code PC IA +                    |
| 3           | Décisions                                          | Conseil d'État                                  | 9-10 CHR                                                   | 29/06/2018                                  | 416346                                                          | В                                        |                                 |
| Il rés<br>v | sulte des dispos<br>aleur ajoutée                  | itions citées au poin<br>et les taxes qui, en a | t 2 ci-dessus, livr<br>application des norr                | e premier du code g<br>nes des biens et d   | énéral des impôts, mai<br>les services vendus par               | s la <b>taxe sur la</b><br>l'entreprise. | Filtrer                         |
| 4           | Décisions                                          | Conseil d'État                                  | 7-2 CHR                                                    | 27/06/2018                                  | 409608()                                                        | В                                        |                                 |

## 5.2. Impression de la liste des résultats

Elle est possible en cliquant sur le bouton > Imprimer la liste des résultats si vous avez une imprimante reliée.

## 5.3. <u>Tri des résultats</u>

Les résultats sont affichés, par défaut par date de lecture décroissante et, pour une même date de lecture, par numéro de requête décroissant.

En cliquant sur l'un des triangles blancs de la barre de champs, il est possible de modifier le tri de la liste des résultats selon les champs affichés. Le triangle « pointe en haut » donne un classement croissant ; le triangle « pointe en bas » donne un classement décroissant.

|                    | Manuel d'utilisation          | Version du 15/04/2019         |
|--------------------|-------------------------------|-------------------------------|
| CONSEIL D'ÉTAT     | ArianeWeb                     |                               |
| Fonds 🗢 Juridictic | n 🗢 Formation de Date de lect | nure Numéro d'affaire Code de |

٥

publication 🖨

jugement 🗢

La liste peut être triée en fonction :

- · du fonds  $\rightarrow$  tri alphabétique
- de la juridiction  $\rightarrow$  tri alphabétique
- · de la date de lecture  $\rightarrow$  tri numérique
- · de l'intitulé  $\rightarrow$  tri alphabétique
- · du n° de requête → tri numérique
- · du code Lebon  $\rightarrow$  tri alphabétique
- · de l'abstract → tri alphabétique

#### 5.4. Les facettes

En même temps que la liste des résultats, s'affichent à sa droite des « facettes » qui permettent de filtrer les résultats selon différents critères. Chacune des facettes peut être « dépliée » (en cliquant sur • ) ou « repliée » (en cliquant sur ). Pour obtenir l'un des choix qu'elles proposent, il suffit de cocher la case correspondante et de cliquer sur <sup>Filtrer</sup>.

Le tri des résultats peut s'effectuer :

- par période,
- · par code de publication,
- · par juridiction (si vous avez effectué une recherche sur les fonds des CAA),
- par formation de jugement,
- Par code PCJA.

Les filtres peuvent être combinés.

Pour supprimer un filtre :

- · Décocher la case à cocher correspondante  $\rightarrow$  la surbrillance jaune disparaît.
- · Cliquer à nouveau sur « Filtrer ».

#### 5.5. <u>Visualiser et imprimer les documents</u>

Pour accéder à un document donné, cliquez sur la ligne de résultat correspondant.

Lors de la visualisation d'un document, un nouvel écran apparaît ; dans le texte du document, **les termes utilisés pour la recherche** apparaissent en **surbrillance jaune** (il peut se produire, exceptionnellement, que d'autres termes balisés pour l'anonymisation apparaissent également en surbrillance de couleur).

| CONSEIL D'ÉTAT                                                                                                    | Manuel d'utilisation<br>ArianeWeb                                                                                                    | Version du 15/04/2019                                                                                                    |
|----------------------------------------------------------------------------------------------------|----------------------------------------------------------------------------------------------------|----------------------------------------------------------------------------------------------------|
| ↓ ↑ 🖶 🖺 %<br>Conseil d'État                                                                                                    | Voir aussi 💌                                                                                                    | « < B 2 / 4546 > »                                                                                                    |
| N° 410924<br>ECLI:FR:CECHR:2018:410924.201807<br>Mentionné aux tables du recueil Lebon<br>M. Vincent Villette, rapporteur<br>Mme Aurélie Bretonneau, rapporteur pub<br>SCP CELICE, SOLTNER, TEXIDOR, PE                                                                | 711<br>lic<br>RIER, avocats                                                                                                    | 10ème – 9ème chambres réunies                                                                                                    |
| Lecture du mercredi 11 juillet 2018                                                                                                    | REPUBLIQUE FRANCAISE                                                                                                    |                                                                                                    |
| Vu la procédure suivante :<br>La SARL PPK a demandé au tribunal adn<br>véhicules de sociétés, ainsi que des pénali<br>décembre 2010 en ce qui concerne la taxe<br>la taxe sur les véhicules de sociétés. Par u<br>Par un arrêt n° 16DA00962 du 28 mars 20<br>jugement. | ninistratif de Lille de prononcer la décharge des rappels<br>tés correspondantes, qui lui ont été réclamés au titre de<br>sur la valeur ajoutée et de la période du 1er octobre 200<br>n jugement n° 1303309 du 28 avril 2016, le tribunal adr<br>)17, la cour administrative d'appel de Douai a rejeté l'ap | de <mark>taxe sur la valeur ajoutée</mark> et de taxe sur les<br>la période du 1er janvier 2008 au 31<br>07 au 30 septembre 2010 en ce qui concerne<br>ministratif de Lille a rejeté sa demande.<br>ppel formé par la SARL PPK contre ce |
| Par un pourvoi sommaire et un mémoire c<br>d'Etat, la SARL PPK demande au Conseil                                                                                                    | complémentaire, enregistrés les 29 mai et 29 août 2017 a<br>d'Etat :                                                                                                    | au secrétariat du contentieux du Conseil                                                                                                    |
| 1°) d'annuler cet arrêt ;                                                                                                    |                                                                                                    |                                                                                                    |
| 2°) réglant l'affaire au fond, de faire droit                                                                                                    | à son appel ;                                                                                                    |                                                                                                    |
| 3°) de mettre à la charge de l'Etat la somm                                                                                                    | ne de 4 000 euros au titre de l'article L. 761-1 du code de                                                                                                    | e justice administrative ;                                                                                                    |
| Vu les autres pièces du dossier ;<br>↓ ↑ ⊕ 🖺 %                                                                                                    | Voir aussi 💌                                                                                                    | « < B 2 /4546 > »                                                                                                    |
|                                                                                                    |                                                                                                    |                                                                                                    |

⇒ Sur la partie basse de l'écran, **une barre d'outils** facilite la navigation dans le document (s'il a été obtenu par une recherche « plein texte) :

· l'icône 🍟 permet de passer d'une occurrence à l'autre en allant vers le bas du document.

#### ⇒ Pour effectuer des copier / coller à partir du document consulté :

- Copier = Ctrl + C
- Coller = Ctrl + V

## ⇒ Pour imprimer un document : cliquez sur l'icône

- Votre document ne sera pas imprimé avec la barre d'outils du navigateur.
- La boîte de dialogue classique d'impression apparaît et vous permet de lancer votre impression.
- Si vous souhaitez que la ligne avec l'URL ne soit pas imprimée en bas de page, vous devez paramétrer votre navigateur Exemple avec IE :

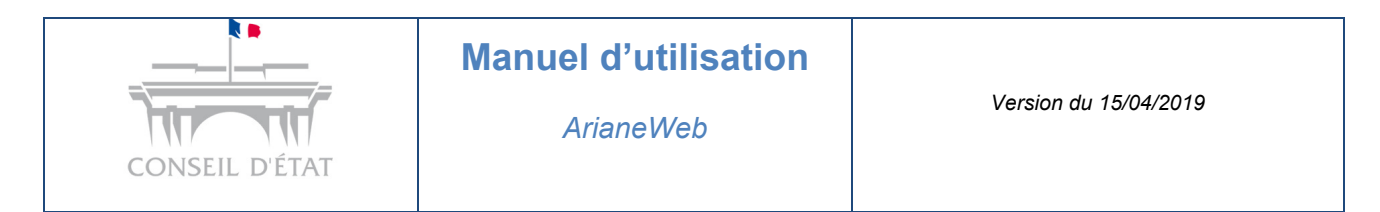

Cliquez sur le menu « Imprimer » puis « Mise en page »

| × 🚺 Ariane                                                                                                    | 🔘 Ariane                                                                                                    | Internet Exp                                                                                                    | plorer do 🕜 🎲 🚺                                                                    |
|----------------------------------------------------------------------------------------------------|----------------------------------------------------------------------------------------------------|----------------------------------------------------------------------------------------------------|------------------------------------------------------------------------------------|
| Imprimer                                                                                                    | Ctrl+P                                                                                                    | Imprimer 2                                                                                                    | •                                                                                  |
| Aperçu avant impression.                                                                                                    |                                                                                                    | Fichier                                                                                                    | •                                                                                  |
| Mise en page 3                                                                                                    | ]                                                                                                    | Zoom (105%)                                                                                                    | •                                                                                  |
| Mise en page                                                                                                    |                                                                                                    | 23                                                                                                    | ▶                                                                                  |
| Options de papier<br>Taille de la page :<br>A4<br>Portrait Payse<br>Imprimer les couleurs et la<br>amère-plan<br>Activer l'option Ajuster<br>En têtes et pieds de page<br>En tête :<br>Titre 5<br>-Vides-<br>N° de page sur le nombret<br>Choisir dans le menu déroula | Marges (m<br>Gauche :<br>Droite :<br>Haut :<br>Bas :<br>Bas :<br>Pied de<br>URL<br>•<br>Vides<br>ent - Vides - si | illimètres)         19.05         19.05         19.05         19.05         19.05         19.05         19.05         19.05         19.05         19.05         19.05         19.05         19.05         19.05         19.05         19.05         19.05         19.05         19.05         19.05         19.05         19.05         19.05         19.05         19.05         19.05         19.05         19.05         19.05         19.05         19.05         19.05         19.05         19.05         19.05         19.05         19.05         19.05         19.05         19.05         19.05         19.05         19.05         19.05         19.05         19.05         19.05         19.05         19.05         19.05 <td>Choisir dans le menu déroulant – <b>Vides</b><br/>– pour ne pas voir la ligne d'URL</td> | Choisir dans le menu déroulant – <b>Vides</b><br>– pour ne pas voir la ligne d'URL |

#### ⇒ Pour télécharger un document : cliquez sur l'icône 🛛 🖺

· Il vous est proposé soit d'ouvrir le fichier soit de le télécharger sur votre poste de travail.

# ➡ Pour créer un lien statique vers un document ArianeWeb : cliquez sur

• Ce lien pourra être ajouté à vos favoris ou copié dans une note et permettra de revenir dans ArianeWeb en ouvrant directement cette décision.

#### ⇒ Pour accéder aux documents liés au document que vous visualisez : cliquez sur

Voir aussi... •

Il peut s'agir, par exemple, de l'analyse de la décision visualisée, de décisions rendues en amont dans la même affaire ou des conclusions du commissaire du gouvernement ou rapporteur public. Pour accéder à un lien, il faut le sélectionner dans le menu déroulant.

- Si aucun lien n'existe, ce menu déroulant n'est pas apparent dans la barre d'outils.
- Certains liens pouvant néanmoins se désactiver, il est prudent d'effectuer une recherche complémentaire directe dans le fonds correspondant au document recherché.

#### Avertissements :

Quand vous ouvrez un document par le menu « **Voir aussi** », ce document s'ouvre dans un **nouvel onglet** et non plus dans une nouvelle fenêtre.

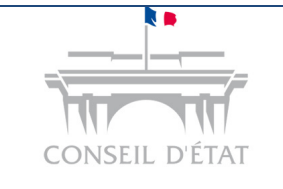

## Manuel d'utilisation

ArianeWeb

Pour revenir à la liste de résultats, fermer l'onglet.

Pour revenir au document antérieur, repasser par le menu « voir aussi ».

Pour revenir à l'écran de recherche, cliquer sur le bouton 🖻 en bas de l'écran à droite .

⇒ Les icones et zones d'affichage du bout du bandeau à droite « < B 18 /1556 > » \*

| «      | Permet de revenir au premier document de la liste.            |
|--------|---------------------------------------------------------------|
| <      | Permet de revenir en arrière d'un document.                   |
| В      | Est le code de publication affiché.                           |
| 18     | Est le numéro d'ordre du document dans la liste de résultats. |
| / 1556 | Est le nombre de documents dans la liste.                     |
| >      | Permet de passer au document suivant.                         |
| »      | Permet d'aller directement au dernier document de la liste.   |
| *      | Permet de revenir à la recherche.                             |

# 6. <u>Annexe</u>

# Liste des mots vides

| Afin       | auxquels | Ci          | En      | 1          | lorsque | ont     | quelques     | susmentionnee  | uns    |
|------------|----------|-------------|---------|------------|---------|---------|--------------|----------------|--------|
| Ai         | avaient  | comme       | Es      | la         | Lui     | ou      | quels        | susmentionnees | vers   |
| ainsi      | avait    | Cons        | Est     | ladite     | М       | par     | qui          | susmentionnes  | voici  |
| Ait        | avez     | considerant | Et      | laquelle   | Ма      | pas     | quoi         | ta             | voila  |
| alors      | avons    | Dans        | etaient | le         | Mais    | pendant | sa           | tel            | VOS    |
| apres      | се       | De          | etait   | ledit      | Mes     | pour    | sauf         | telle          | votre  |
| As         | ceci     | Des         | etant   | lequel     | Moi     | puisqu  | ses          | telles         | votres |
| assez      | cela     | desdites    | Ete     | les        | Mon     | puisque | si           | tels           | vous   |
| Au         | celle    | Desdits     | etes    | lesdites   | Ν       | qu      | soi          | tes            | vu     |
| auquel     | celles   | Donc        | etre    | lesdits    | Ne      | quand   | soit         | toi            |        |
| aussi      | celui    | Dont        | Eu      | lesquelles | Ni      | que     | son          | ton            |        |
| autre      | ces      | Du          | eux     | lesquels   | Nos     | quel    | sont         | tu             |        |
| autres     | cet      | Dudit       | II      | leur       | Notre   | quelle  | suis         | un             |        |
| Aux        | cette    | Elle        | lls     | leurs      | notres  | quelles | sur          | une            |        |
| auxquelles | ceux     | Elles       | Je      | lorsqu     | Nous    | quelque | susmentionne | unes           | 1      |